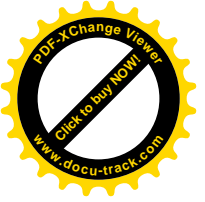

1.7.3 Pacijent porijeklom

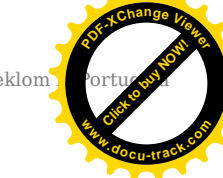

### Front side

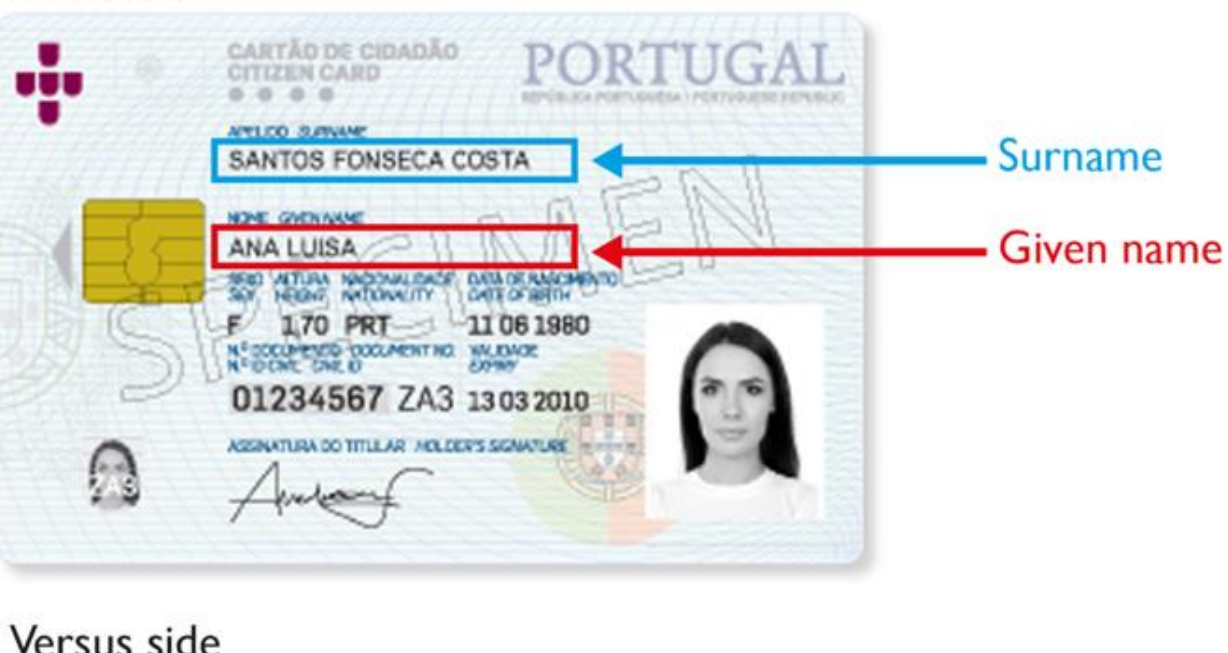

|                                                                                                    | MANUEL LOPES F                                                                                                    | ONSECA COSTA   |                                             |     |                  |
|----------------------------------------------------------------------------------------------------|----------------------------------------------------------------------------------------------------|----------------|---------------------------------------------|-----|------------------|
| 9                                                                                                    | ANA MARIA SANT                                                                                                    | OS FONSECA COS | ТА                                          |     |                  |
|                                                                                                    | Nº DENTFONÇÃO FISCAL<br>SUCINO<br>208581430                                                                            | 91660564510    | ADJUTENTE DE SAUDE<br>ADJUTINO<br>505904458 |     | - NHS patient id |
| I <pr< td=""><td>8828438</td><td>70&lt;&lt;&lt;&lt;&lt;</td><td></td><td>&lt;&lt;&lt;</td><td></td></pr<> | 8828438                                                                                                    | 70<<<<<        |                                             | <<< |                  |
| 7106                                                                                                    | 118F1003                                                                                                    | 134PRT <<      | ******                                      | <<6 |                  |
| COST                                                                                                    | A< <ana<l< td=""><td>UISA&lt;&lt;&lt;&lt;</td><td>&lt;&lt;&lt;&lt;&lt;&lt;</td><td>&lt;&lt;&lt;</td><td></td></ana<l<> | UISA<<<<       | <<<<<<                                      | <<< |                  |

Slika 11(a) Primjer aktualne verzije osobne iskaznice pacijenta iz Portugala

**Jedinstveni identifikator pacijenta** pomoću kojeg će se dohvaćati podaci o pacijentu i propisanim receptima je broj **NHS patient id** na poleđini osobne iskaznice kako je prikazano na slici 11. Primjer: **505904458** 

Slijedi prikaz **putovnice** kao jednakovrijednog dokumenta (Slika 11(b)):

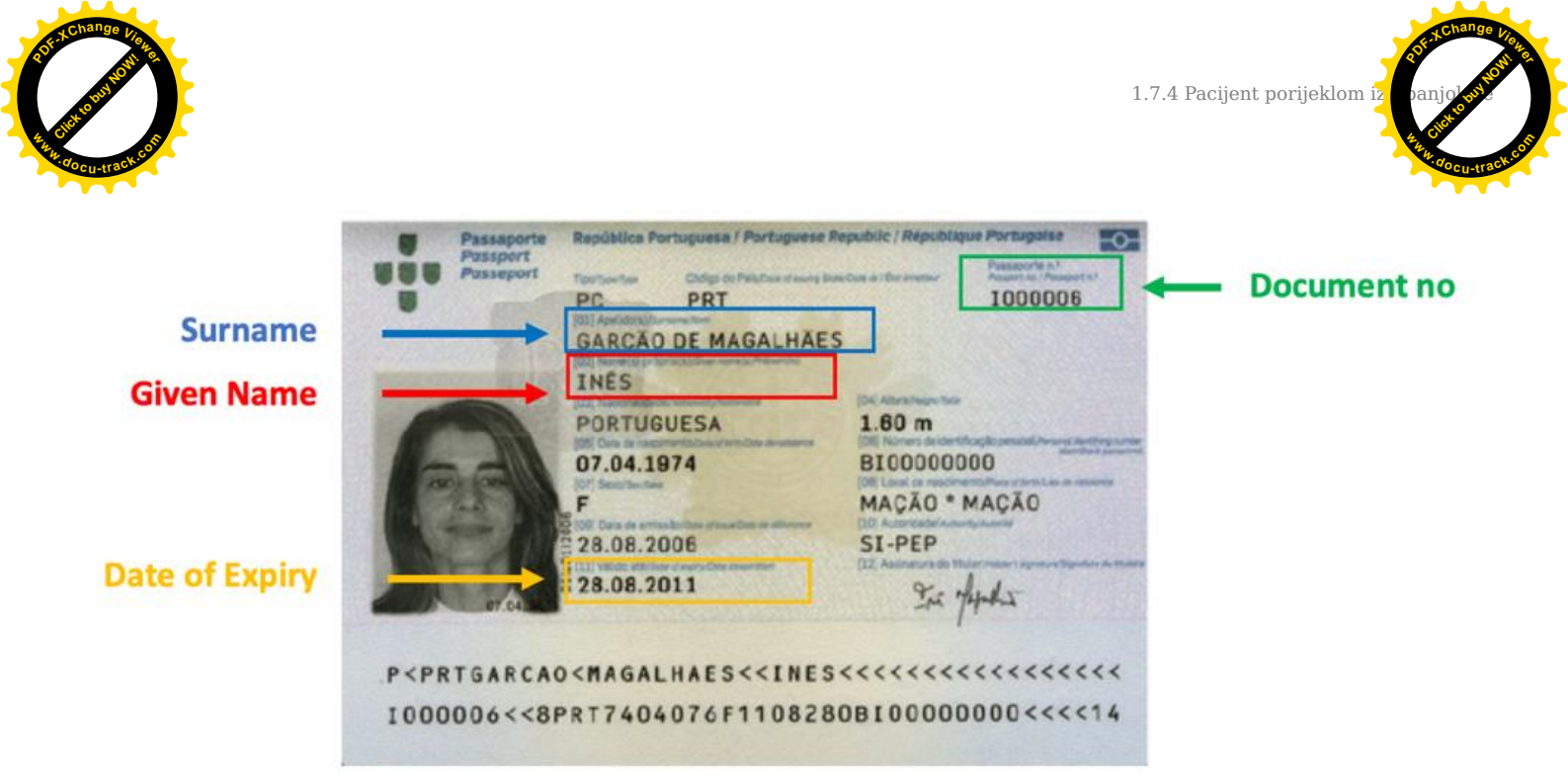

Slika 11(b) Primjer aktualne verzije putovnice pacijenta iz Portugala

Slika 11(c) prikazuje formu za unos podataka o identifikatoru pacijenta iz Portugala. Nakon što je unesen identifikator liječnik odabire gumb **Pretraživanje pacijenata.** 

#### Jedinstveni identifikator pacijenta

Broj zdravstvene iskaznice \*

Pretraživanje pacijenata 🔍

Slika 11(c) Unos podataka o pacijentu porijeklom iz Portugala

## 1.7.4 Pacijent porijeklom iz Španjolske

Ukoliko strani državljanin porijeklom iz Španjolske, autonomnih zajednica: tri autonomne zajednice: Aragon, Baskija ili Valencija želi liječnicima u Hrvatskoj pružiti uvid u svoje medicinske podatke mora priložiti:

**Zdravstvenu iskaznicu** s kojom je moguće identificirati pacijenta i državu iz koje on potječe. Ako zdravstvena iskaznica ne uključuje fotografiju, mora se koristiti uz službeni identifikacijski dokument koji je sadrži (osobnu iskaznicu ili putovnicu).

Ovisno o vrsti zdravstvene iskaznice, pacijenta je moguće identificirati:

a) Nacionalnim identifikatorom osobe

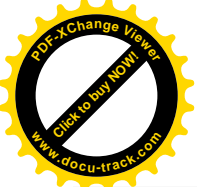

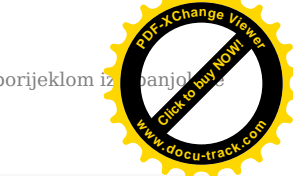

Nacionalni identifikator osobe sastoji se od 8 "B", nakon čega slijede 2 slova i 6 brojeva. Ovaj identifikator se može prepoznati po uzorku BBBBBBB\*\*\*\*\*\*.

b) Kombinacijom Regionalnog identifikatora osobe i Identifikatora regije.

Regionalni identifikator osobe. Ima promjenjivi format i ekstenziju koja kombinira brojeve i slova.

Identifikator regije može se prepoznati po ovim uzorcima 8034\*\* ili 80724000\*\*\*. Budući da Španjolska ima nekoliko regija, svaka od njih ima drugačiji model zdravstvene iskaznice. Ovaj identifikator treba uključiti SAMO ako je u zdravstvenoj kartici uključen regionalni identifikator osobe, ali nije uključen nacionalni identifikator osobe.

Slijede primjeri zdravstvenih iskaznica koje se koriste za idenifikaciju pacijenta.

Model a) Mora se upisati samo jedan broj: nacionalni identifikator osobe (BBBBBBB\*\*\*\*\*\*) Slika 12.

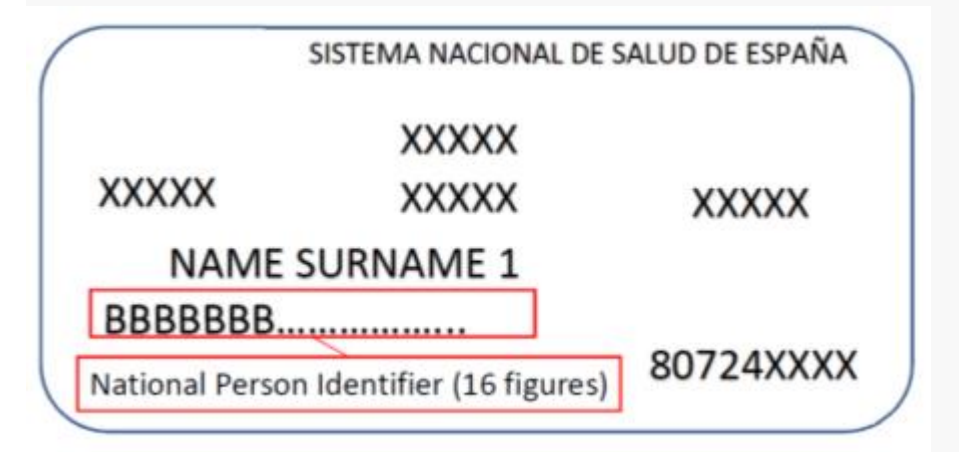

Slika 12. Primjer španjolske zdravstvene iskaznice s nacionalnim identifikatorom

Model b) Moraju se upisati dva broja: regionalni identifikator osobe i identifikator regije (8034\*\* ili 80724000\*\*\*) Slika 13 (a), 13 (b) i 13 (c).

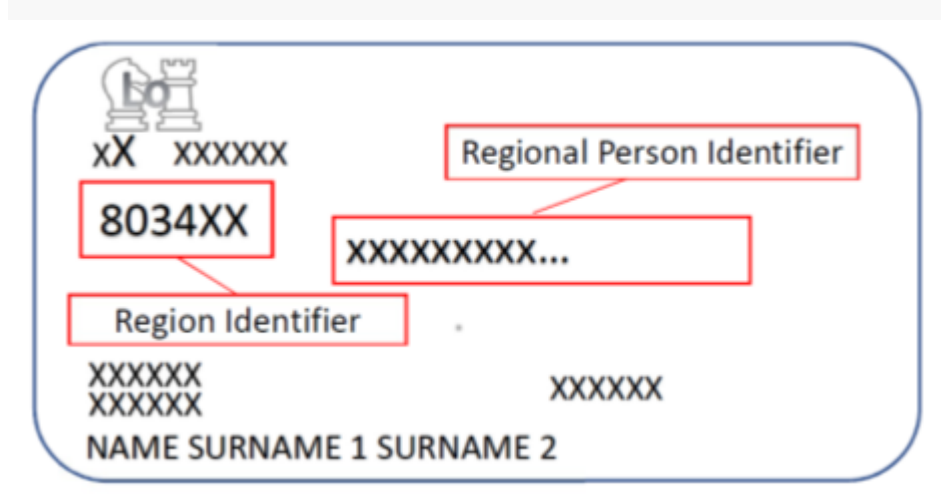

Slika 13 (a). Primjer zdravstvene iskaznice s regionalnim identifikatorom osobe i identifikatorom regije na prednjoj strani iskaznice

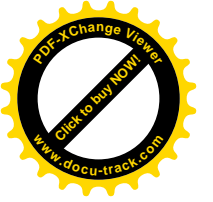

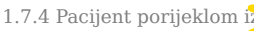

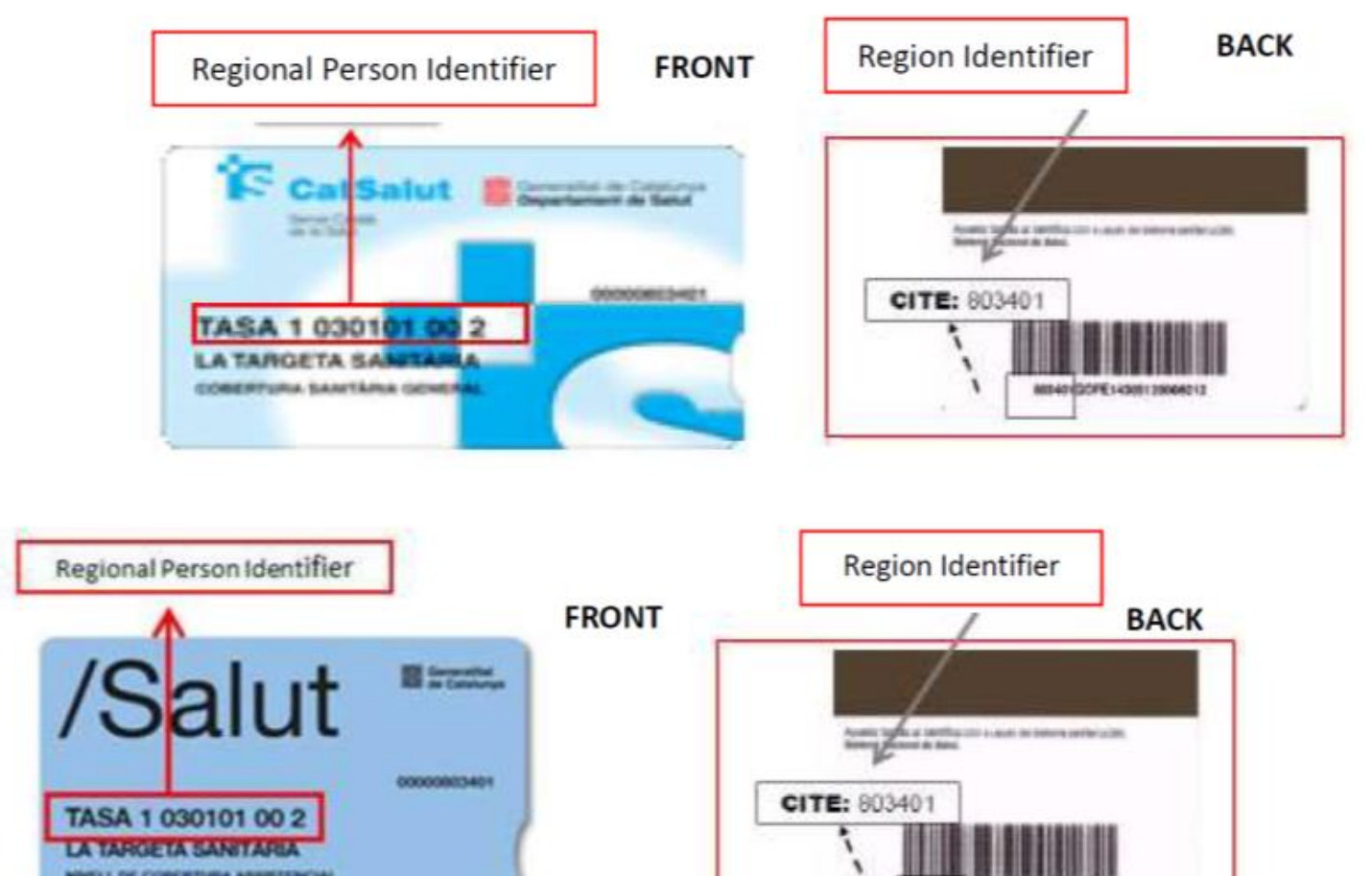

Slika 13 (b). Primjeri zdravstvenih iskaznica s regionalnim identifikatorom osobe na prednjoj strani te identifikatorom regije na poleđini iskaznice

Sljedeći primjeri zdravstvenih iskaznica uključuju samo regionalni identifikator osobe bez identifikatora regije. U slučaju da kartica nema identifikator regije i građanin ga ne zna, ne može se identificirati.

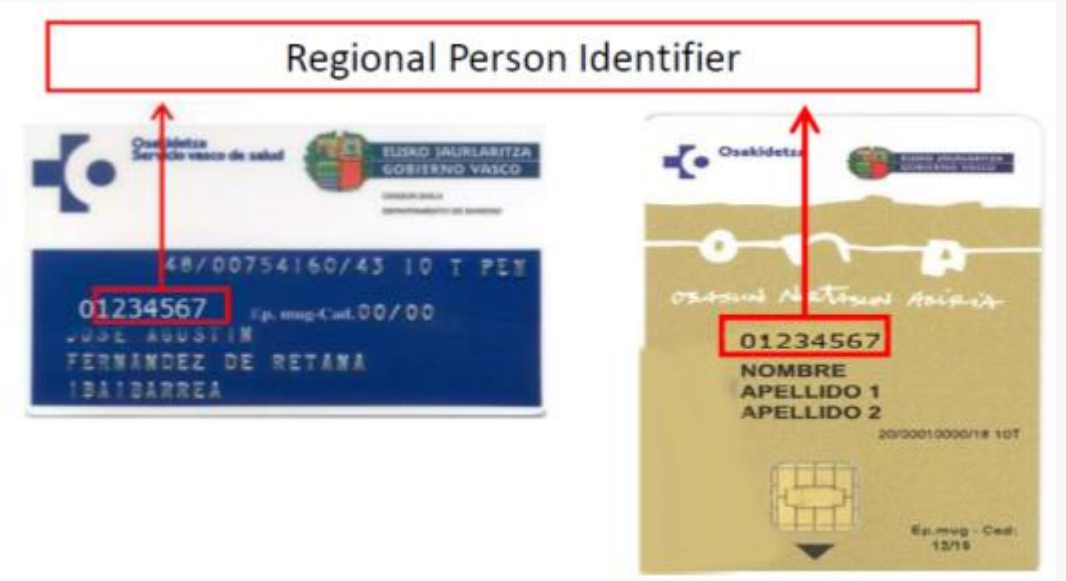

Slika 13 (c). Primjeri zdravstvenih iskaznica s regionalnim identifikatorom osobe, bez identifikatora regije

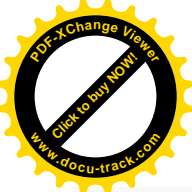

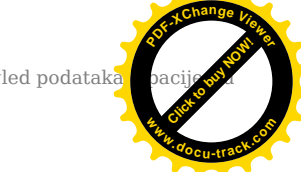

. Slika 14 prikazuje formu za unos podataka. Nakon unosa nacionalnog identifikatora osobe ili kombinacije regionalnog identifikatora osobe i identifikatora regije, ljekarnik odabire gumb **Pretraživanje pacijenata**.

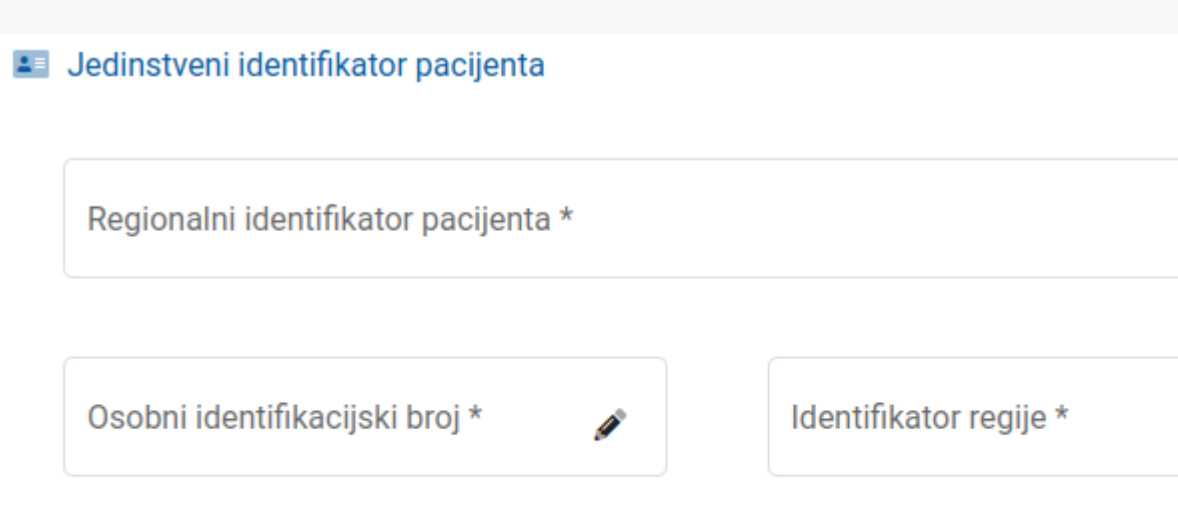

Pretraživanje pacijenata 🔍

#### Slika 14 Unos podataka o pacijentu

Prekogranične usluge sažetka o pacijnetu dostupne su za stanovnike autonomnih zajednica Aragon, Baskija i Valencija.

## 1.8 Pregled podataka o pacijentu

Napomena: Zbog zaštite podataka pacijenata, u ovom i daljnjim poglavljima za potrebe pisanja uputa koristit će se prikaz medicinskih podataka o testnom pacijentu iz Hrvatske.

Nakon što je pokrenuta pretraga pacijenata po identifikatoru pacijenta prikazat će se dohvaćeni podaci o pacijentu.

Slika 15 prikazuje kako izgleda forma s popunjenim podacima o pacijentu dohvaćenim od NCP servera države iz koje potječe pacijent. Ovisno o implementaciji servisa u svakoj državi, moguće je da sva polja ne budu uvijek popunjena.

| Podaci o pacijentu |                      |  |  |  |
|--------------------|----------------------|--|--|--|
| Ime                | Vera                 |  |  |  |
| Prezime            | Vučina               |  |  |  |
| Ulica              | Vukomeračka cesta 28 |  |  |  |
| Poštanski broj     | 10000                |  |  |  |
| Grad               | Zagreb               |  |  |  |
| Država             | HR                   |  |  |  |

Slika 15 Prikaz dohvaćenih podataka o pacijentu

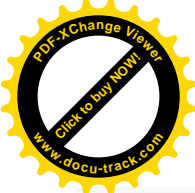

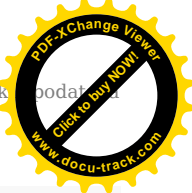

## 1.8.1 Davanje suglasnosti za pregled medicinskih podataka

Medicinski podaci pacijentu mogu biti dostupni u ordinaciji u Hrvatskoj samo ako je pacijent prethodno za to dao privolu u zemlji prebivališta te ukoliko je pacijent potvrdio liječniku da razumije informacije o postupanju s njegovim podacima, te da dozvoljava dohvat medicinskih podataka. Potvrda liječniku vrijedi za jedan dohvat medicinskih podataka pacijenta.

Prije dohvata medicinskih podataka, liječnik obavještava pacijenta o internetskoj stranici koja sadrži informacije o postupanju s njegovim podacima, gdje pacijent može pronaći informacije o postupanju s njegovim podacima na svojem jeziku.

Programsko rješenje koje koristi liječnik (Open NCP Portal) prikazuje liječniku tekst:

"Bez obzira na to je li pacijent obaviješten o obradi podataka u svojoj zemlji porijekla, morate pacijentu pružiti ovu informaciju i pitati pacijenta da li vam dozvoljava dohvat njegovih medicinskih podataka".

- Bez obzira na to je li pacijent obaviješten o obradi podataka u svojoj zemlji porijekla, morate pacijentu pružiti ovu informaciju i pitati pacijenta da li vam dozvoljava dohvat njegovih medicinskih podataka.
- Pacijent je potvrdio da je razumio informacije i dozvolio dohvat njegovih medicinskih podataka
- 🔘 Pacijent nije potvrdio da je razumio informacije ili ne dozvoljava dohvat njegovih medicinskih podataka

Prikaži sažetke medicinskih podataka 📑

Slika 16 Potvrda suglasnosti kojom pacijent odobrava pred liječnikom da se njegovi medicinski podaci dohvaćaju za potrebe liječenja u Hrvatskoj

Liječnik potvrđuje klikom na rečenicu da je pacijent potvrdio da je razumio informacije i dozvolio dohvat njegovih medicinskih podataka. Ako pacijent nije dao suglasnost neće biti moguće nastaviti.

Liječnik može informacije s linka pogledati i van aplikacije učitavajući podatke sa sljedećeg linka:

https://ec.europa.eu/cefdigital/wiki/display/EHMSEG/CROATIA+Patient+Information+Notice

Odlaskom na tu stranicu moguće je dohvatiti podatke koje je potrebno prikazati pacijentima iz svih država koje sudjeluju u projektu.

| Vocu-track.                                                                                                    |                                                                                    |                                                                                                    |       |                                                                                                    | * docu-                                                                                                    |
|----------------------------------------------------------------------------------------------------|------------------------------------------------------------------------------------|----------------------------------------------------------------------------------------------------|-------|----------------------------------------------------------------------------------------------------|----------------------------------------------------------------------------------------------------|
| 🔳 📷 🖕 Spaces 🛩 People                                                                                                    |                                                                                    |                                                                                                    |       |                                                                                                    | @Q                                                                                                    |
| HDSI MS Expert Community  AGE TREE      Patient Information Notices (PR)      CROATLA Patient Information Notice      ESTOTABLE Related Information Notice                    | Pages > eHDSI MS Expert Co<br>CROATIA Patie<br>Created by Andreja Matkun, liait mo | mmunity Home > Patient Information Notices<br>nt Information Notice<br>stred by Simona-Adria TIREA on May 06, 2019 | (PIN) |                                                                                                    | 🥗 Back to all countries pag                                                                                                    |
| FIRUALND Patient Information Notice     InfluALND Patient Information Talica     Instructions and PIN Implementation Ta     ePrescription Cluster     Patient Summary Cluster | Scope of this page                                                                 | CROATIA (HR)                                                                                                    |       | The scope of this page is to provide infor<br>as country of residence <sup>1</sup> or country of tra<br>Additional information can be found on C<br>• https://www.hzzo.hr/en/macianalme-ha<br> | mation about how patients' health data are used and processed by the electronic cross-border health services in Croatia<br>Ver <sup>2</sup> ,<br>Stratia's health websites:<br>astina-tock-oncp/<br>antaktma-tock-oncp/<br>rigin of the patient.<br>abroad) is the country where the healthcare/treatment is provided by the health professional. |
|                                                                                                    |                                                                                    |                                                                                                    |       |                                                                                                    |                                                                                                    |
|                                                                                                    | Patient                                                                            | is a resident of Croatia                                                                                           |       |                                                                                                    | A Patient is travelling to Croatia                                                                                                    |
|                                                                                                    | Language of the<br>document                                                        | <b>₽</b> ₽                                                                                                    | V     | Language of the document = Click and start typing                                                                                                    | 50                                                                                                    |
|                                                                                                    |                                                                                    | Patient Information Notice (PIN) for<br>ePrecription cross-border health<br>service                                |       | Language of the document                                                                                                    | Patient Information Notice (PIN) for ePrecription cross-border health service                                                                                                    |
|                                                                                                    | 3 Croatian                                                                         | Obavijest o postupanju s podacima o<br>pacijentu                                                                   | 1     | Croatian                                                                                                    | Obavijest o postupanju s podacima o pacijentu                                                                                                    |
|                                                                                                    | 🌐 English                                                                          | Patient Information Notice                                                                                         | 4     | English                                                                                                    | Patient Information Notice                                                                                                    |
|                                                                                                    |                                                                                    |                                                                                                    |       |                                                                                                    |                                                                                                    |

Croatia Patient Information Notice

## 1.8.2 Odabir pregleda sažetka medicinskih podataka o pacijentu

Nakon što je liječnik dohvatio podatke o pacijentu

- Odabire link **Prikaži sažetake medicinskih podataka** koji se nalazi odmah ispod suglasnosti (Slika 17).
- I Bez obzira na to je li pacijent obaviješten o obradi podataka u svojoj zemlji porijekla, morate pacijentu pružiti ovu informaciju i pitati pacijenta da li vam dozvoljava dohvat njegovih medicinskih podataka.
- Pacijent je potvrdio da je razumio informacije i dozvolio dohvat njegovih medicinskih podataka
- 🔘 Pacijent nije potvrdio da je razumio informacije ili ne dozvoljava dohvat njegovih medicinskih podataka

Prikaži sažetke medicinskih podataka 📑

Slika 17 Link koji vodi na sažetak medicinskih podataka o pacijentu

## 1.8.3 Pregled sažetka medicinskih podataka o pacijentu

Nakon odabira potvrde suglasnosti, otvara se forma s vezama na različite mogućnosti prikaza sažetka medicinskih podataka za odabranog pacijenta (Slika 19).

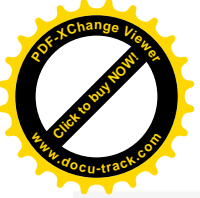

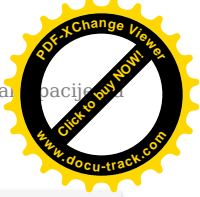

ľ

#### 🖪 Popis sažetaka medicinskih podataka

| Naziv           | Datum stvaranja | Identifikator                                                            | Pregled |
|-----------------|-----------------|--------------------------------------------------------------------------|---------|
| Test PS         | 15.06.2022      | 255-255-255-3                                                            | ٩       |
| Patient Summary | 15.06.2022      | 2.16.840.1.113883.2.7.37.100.1.298948835312230804519624755575664588175.3 | ٩       |
| Patient Summary | 15.06.2022      | 2.16.840.1.113883.2.7.37.100.1.298948835312230804519624755575664588175.1 |         |

Slika 19 Mogućnosti prikaza sažetka medicinskih podataka

Sažetku medicinskih podataka pacijenata moguće je pristupiti na više načina:

• Link na pdf datoteku pokazuje dokument s nestrukturiranim podacima, na jeziku pacijenta (Slika 19 (1)).

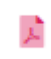

Slika 19 (1)

• Link na html datoteku prikazuje strukturirane podatke koji će se prikazati u web pregledniku (Slika 19 (2)) i link na pdf datoteku u kojoj se prikazuju ti isti strukturirani podaci (Slika 19 (3))

Q

Slika 19 (2)

#### Sažetak o pacijentu

Slika 19 (3)

Na ovoj formi moguće je vidjeti datum stvaranja sažetka medicinskih podataka, opis dokumenata i podatke o autoru dokumenta.

Ovisno o tome iz koje države dohvaćamo podatke o pacijentu, polja "opis" i "autor" mogu biti neznatno drugačijeg formata sadržaja.

## 1.8.4 Pregled strukturiranih podataka o sažetku medicinskih podataka pacijenta

Nakon odabira prikaza strukturiranih podataka (Slika 20) u web pregledniku, na formi će se prikazati sažetak medicinskih podataka podijeljen u nekoliko sekcija:

- Podaci o alergijama
- Podaci o prethodnim bolestima
- Podaci o aktivnim bolestima
- Podaci o ugrađenim implantatima
- Podaci o velikim operacijama
- Podaci o imunizaciji
- Podaci o kroničnoj terapiji (lijekovima)

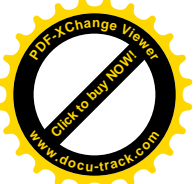

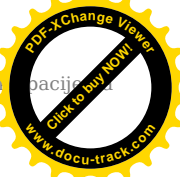

Nakon što je liječnik pokrenuo link za prikaz strukturiranog sažetka medicinskih podataka prikazat će se forma s podacima podijeljenim u 2 glavna dijela:

- 1. Na vrhu forme nalaze se osnovni podaci o pacijentu s naslovom Sažetak o pacijentu (Slika 20).
- Ispod podataka o pacijentu nalaze se Klinički podaci navedenog pacijenta podijeljeni u gore navedene sekcije (ako postoje u dolaznom dokumentu prikazat će se sve sekcije na ekranu, u suprotnom je moguće da neka od sekcija neće biti prikazana) (Slika 21)

#### Sažetak o pacijentu

| ▼ Pacijent                          | ▼ Pacijent |            |                       |               |            |                         |                   |
|-------------------------------------|------------|------------|-----------------------|---------------|------------|-------------------------|-------------------|
| Prefiks                             |            |            |                       | Prezime       |            |                         | Ime               |
|                                     |            |            |                       | VUČINA        |            |                         | VERA              |
| Primarni identifikator<br>pacijenta | 113058312  |            |                       |               |            |                         |                   |
| Spol                                | Ženski     |            |                       | Datum rođenja | 1936-08-12 |                         |                   |
| ▶ Vidi detalje                      |            |            |                       |               |            |                         |                   |
| Datum nastanka dokume               | enta       | 2022-06-15 | Posljednja ažuriranj€ | e podataka    | 2022-06-15 | Izvorni jezik dokumenta | Hrvatski-HRVATSKA |

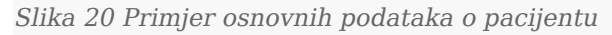

| ✓ Klinički podaci                      |  |
|----------------------------------------|--|
| ➤ Alergije, nuspojave, upozorenja      |  |
|                                        |  |
| ▶ Lista problema                       |  |
|                                        |  |
| ➤ Medikacijska povijest                |  |
|                                        |  |
| Povijest uporabe medicinskih proizvoda |  |
|                                        |  |
|                                        |  |
| ➤ Anamneza ranijih bolesti             |  |
|                                        |  |

Slika 21 Primjer prikaza sekcija koje se nalaze unutar Kliničkih podataka pacijenta

Odabirom svake sekcije prikažu se podaci prevedenog skupa podataka prikazanog na jeziku liječnika.

#### Prikaz originalnog skupa podataka prikazanog na jeziku pacijenta

S obzirom da se šifrarnici u zemlji pacijenta i zemlji liječnika mogu razlikovati, te da za sve sekcije nije još napravljeno mapiranje podataka na razini RH, moguće je da nekad dio s prevedenim podacima bude prazan unatoč tome što su prisutni originalni podaci na jeziku pacijenta.

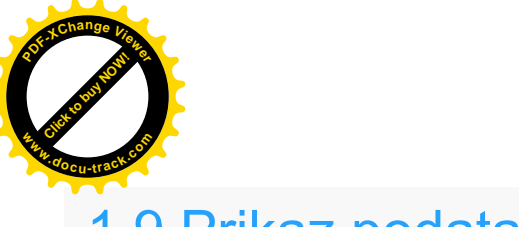

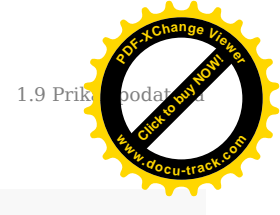

## 1.9 Prikaz podataka

Slike prikazuju strukturirane podatke pacijenta:

- 1. Originalni podaci na jeziku pacijenta
- 2. Prevedeni podaci na jeziku liječnika

\*U ovim primjerima pacijent i liječnik su za potrebe pisanja priručnika porijeklom iz Hrvatske. U slučaju dohvata stranih pacijenata, sekcija s originalnim podacima će biti na jeziku pacijenta koji neće biti hrvatski jezik.

## 1.9.1 Prikaz podataka o alergijama

| •                                                                     | Alergije, nuspojave, upozorenja        |  |           |            |            |  |  |  |
|-----------------------------------------------------------------------|----------------------------------------|--|-----------|------------|------------|--|--|--|
| ▶ Izvorni sadržaj                                                     |                                        |  |           |            |            |  |  |  |
| ſ                                                                     | <ul> <li>Kodirano provedeno</li> </ul> |  |           |            |            |  |  |  |
|                                                                       | Rounano prevedeno                      |  |           |            |            |  |  |  |
| Vrsta reakcije Klinička manifestacija/pojava Agent/tvar Datum početka |                                        |  |           |            | Ozbiljnost |  |  |  |
|                                                                       | Sklonost nuspojavama                   |  | Nepoznato | 2010-06-04 |            |  |  |  |
|                                                                       | Sklonost nuspojavama                   |  | Nepoznato | 2007-12-22 |            |  |  |  |

Slika 22 Primjer prikaza sekcije koja prikazuje Alergije, nuspojave i upozorenja

## 1.9.2 Prikaz podataka o prethodnim bolestima

| - | * Lista problema     |             |  |  |  |  |
|---|----------------------|-------------|--|--|--|--|
|   | ▶ Izvorni sadržaj    |             |  |  |  |  |
|   | ▼ Kodirano prevedeno |             |  |  |  |  |
|   | Abimi naklam         | Dahu naiste |  |  |  |  |
|   | акти ролен<br>0      | Nepoznato   |  |  |  |  |

Slika 23 Primjer prikaza sekcije s podacima vezanim za prethodne bolesti

### 1.9.3 Prikaz podataka o aktivnim bolestima

| • | Medikacijska povijest                                                                                                    |                                      |                                      |  |                                      |                  |  |                               |
|---|----------------------------------------------------------------------------------------------------|--------------------------------------|--------------------------------------|--|--------------------------------------|------------------|--|-------------------------------|
|   | ▶ Izvomi sadržaj                                                                                                    |                                      |                                      |  |                                      |                  |  |                               |
|   | ▼ Kodirano prevedeno                                                                                                    |                                      |                                      |  |                                      |                  |  |                               |
|   | Medicinski proizvod Djelatna tvar Jačina Farmaceutski oblik jedinica po uzimanju Učestalost uzimanja Način primjene Trajanje liječenja |                                      |                                      |  |                                      |                  |  |                               |
|   | unknown                                                                                                    | <ol> <li>Nije primjenjivo</li> </ol> | <ol> <li>Nije primjenjivo</li> </ol> |  | <ol> <li>Nije primjenjivo</li> </ol> | Nije primjenjivo |  | Od 🜒 Nepoznato Do 🜒 Nepoznato |

Slika 24 Primjer prikaza sekcije podacima o trenutno aktivnim bolestima

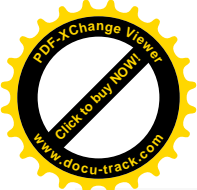

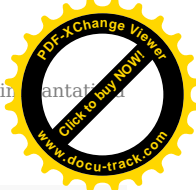

# 1.9.4 Prikaz podataka o korištenim medicinskim uređajima i ugrađenim implantatima

| • | Povijest uporabe medicinskih proizvoda |                    |  |  |  |  |
|---|----------------------------------------|--------------------|--|--|--|--|
|   | ▶ tzvorni sadržaj                      |                    |  |  |  |  |
|   | Kodirano prevedeno                     |                    |  |  |  |  |
|   | Proizvod/umetak                        | Datum ugradnje     |  |  |  |  |
|   | Nema informacije                       | O Nema informacije |  |  |  |  |

Slika 25 Primjer prikaza sekcije s podacima o korištenim medicinskim uređajima i ugrađenim implantatima

## 1.9.5 Prikaz podataka o velikim operacijama

| -                       | Povijest učinjenih postupaka |               |  |  |  |  |
|-------------------------|------------------------------|---------------|--|--|--|--|
| ▶ Izvomi sadržaj        |                              |               |  |  |  |  |
|                         |                              |               |  |  |  |  |
|                         | ▼ Kodirano prevedeno         |               |  |  |  |  |
| Postupak Datum postupka |                              |               |  |  |  |  |
|                         | Operativni zahvat na oku     | Od 2011-10-17 |  |  |  |  |

Slika 26 Primjer prikaza sekcije s podacima o velikim operacijama

## 1.9.6 Prikaz podataka o imunizaciji pacijenta

| Y Anamneza ranijih bolesti |               |               |  |  |  |  |  |
|----------------------------|---------------|---------------|--|--|--|--|--|
| ▶ Izvorni sadržaj          |               |               |  |  |  |  |  |
|                            |               |               |  |  |  |  |  |
| Kodirano prevedeno         |               |               |  |  |  |  |  |
| Aktivni problem            | Datum početka | Krajnji datum |  |  |  |  |  |
| 0                          | 2010-06-04    |               |  |  |  |  |  |

Slika 27 Primjer prikaza sekcije s podacima o imunizaciji pacijenta

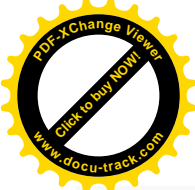

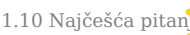

## 1.10 Najčešća pitanja i odgovori

(1) Nakon odabira linka koji vodi na portal za liječnike dobili smo obavijesti da nije moguće pristupiti portalu.

Odgovor: Potrebno je provjeriti da li antivirus na lokalnom računalu blokira pristup portalu. Potrebno je kontaktirati osobu/osobe koje održavaju računala u ordinacijama.

(2) Nakon odabira linka koji vodi na portal za liječnike dobili smo obavijesti o zabranjenom pristupu portalu.

Odgovor: Potrebno je provjeriti imate li sve potrebne role za pristup sustavu. Potrebno je kontaktirati HZZO Helpdesk.

(3) Na popisu ordinacija u kojima radim nema moje ordinacije i zbog toga ne mogu pristupiti podacima stranog državljana.

Odgovor: Potrebno je prijaviti ovaj problem HZZO Helpdesku da provjeri vaš status u HZZO bazi i po potrebi unesu ispravke.

(4) Države iz koje dolazi pacijent nema na popisu, a pacijent nas uvjerava da je dobio informaciju da će u Hrvatskoj moći koristiti svoj sažetak medicinskih podataka.

Odgovor: Ukoliko država nije na popisu država nije moguće dohvatiti sažetak medicinskih podataka pacijenta. U trenutku kad država postane vidljiva ostalim zemljama koje sudjeluju u projektu, isti tren će biti vidljiva i liječniku na portalu.

(5) Podaci o pacijentu dohvaćeni putem portala razlikuju se od onih koje je pokazao na identifikacijskoj iskaznici i / ili zdravstvenoj iskaznici.

Odgovor: Potrebno je prijaviti ovaj slučaj na HZZO Helpdesk po uputama dobivenim od HZZO Helpdeska. Nije moguće nastaviti s izdavanjem lijeka. Stranica 24Portal za liječnike

(6) Portal ne dohvaća podatke o osobi nakon ispravno unesenog identifikacijskog broja (po uputama za svaku zemlju posebno).

**Odgovor**: Potrebno je provjeriti s pacijentom da li je dao suglasnost za međunarodnu razmjenu podataka u svojoj državi. Ukoliko je pacijent predao suglasnost za razmjenu međunarodnih podataka u matičnoj državi, potrebno je prijaviti ovaj slučaj na HZZO Helpdesk po uputama dobivenim od HZZO Helpdeska. Ukoliko nije predao suglasnost u matičnoj državi, potrebno ga je uputiti da to napravi jer je to preduvjet za dohvat njegovih medicinskih podataka. Ukoliko nije moguće dohvatiti podatke o pacijentu, nije moguće nastaviti s dohvatom medicinskih podataka. Liječenje pacijenta treba nastaviti po uobičajenoj proceduri dok se ne dobiju nove upute za HZZO Helpdeska.

(7) Dohvat podataka dugo traje ili dobivamo grešku prilikom dohvata podataka. Što trebamo raditi u tom slučaju.

Odgovor: Podaci o pacijentu dohvaćaju se iz nacionalnih sustava drugih zemalja te brzina dohvata najviše ovisi o infrastrukturi zdravstvenog sustava druge zemlje. U slučajevima kad je nemoguće dohvatiti podatke iz druge države zbog sporosti sustava ili eventualno prikazane greške na ekranu potrebno je obavijestiti HZZO helpdesk da je došlo do greške ili usporenog rada sustava.

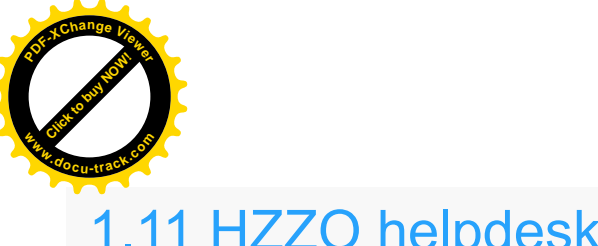

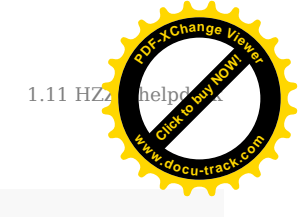

## 1.11 HZZO helpdesk

U slučaju nedoumica oko načina identifikacije pacijenta ili problema u radu s aplikacijom javite se na HZZO helpdesk na:

- Mail adresa: <u>hr-ehealth-dsi-support@hzzo.hr</u>
- Broj telefona: 072112233